# Aplikasi Pengolahan Data Pemesanan Jasa *Catering* pada CV. Sumber Rejeki Abadi Pontianak

Ejia Wananti<sup>1</sup>, Windi Irmayani<sup>2</sup>, Nurmalasari<sup>3</sup>

#### Info Artikel

ABSTRACT

Diterima Februari 24, 2023 Revisi Maret 8, 2023 Terbit Maret 31, 2023

#### Keywords:

Data Processing Application Catering Services Order Waterfall

CV. Sumber Rejeki Abadi or better known as Sra Catering which is another name for this company is one of the companies engaged in *catering* services in the form of food and buffet equipment rental. As one of the businesses that have been around for a long time, they have permanent customers. But, even though this business has been around for a long time it doesn't guarantee that this company has a computerized system for processing ordering data. In recording data or processing data ordering companies use ms.exel which is still simple, sometimes errors often occur either in input or in calculation. Due to a system that has not been maximized, loss of the receipt of receipts often occurs. And the slow search of data is done if an error occurs because there is no systematic data storage database. The research method used is data collection consisting of observations, interviews, and literature studies. Whereas the software development method uses the waterfall model. This make it easier for companies to record *catering* orders quickly and neatly, minimize errors that occur in recording data. And can help the work process in order to save energy and time.

#### Identitas Penulis:

Nama Penulis: Ejia Wananti<sup>1</sup>, Windi Irmayani<sup>2</sup>, Nurmalasari<sup>3</sup> Afiliasi: Universitas Bina Sarana Informatika Alamat: Jl. Abdul Rahman Saleh, No. 18 A Pontianak Email: <u>wanantiejia26@gmail.com<sup>1</sup></u>, <u>windi.wnr@bsi.ac.id<sup>2</sup></u>, nurmalasari.nrr@bsi.ac.id<sup>3</sup>

## 1. PENDAHULUAN

Layanan dan aplikasi memang sudah selayaknya dibarengi dengan pengolahan transaksi yang baik. Untuk pengolahan transaksi keuangan perusahaan harus memahami bidang akuntansi termasuk CV. Sumber Rejeki abadi Pontianak. Bidang Akuntansi sendiri telah mengalami berbagai kemajuan dalam hal pengolahan transaksi keuangan sehingga informasi akuntansi dengan mudah dapat diolah dengan cepat[1]. Sehingga dari layanan yang diberikan dapat segera diketahui berapa *value* dari transaksi yang dilakukan. Pengolahan transaksi keuangan memiliki pengertian yang luas saat ini karena bukan hanya bagaimana cara untuk memperoleh dana tapi juga bagaimana menggunakan dana dan pengolahannya[2]. Hal ini dapat dipercepat menggunakan aplikasi pendukung yang terkomputerisasi, untuk itu agar maksimal diperlukan aplikasi yang terintegrasi dengan database agar mempercepat bagian keuangan dalam membuat laporan bulanan [3].

#### 2. METODE

Untuk mendapatkan informasi aplikasi seperti apa yang harus dibuat maka dilakukan beberapa metode pengumpulan data diantaranya, observasi, wawancara dengan pemilik perusahaan dan studi pustaka yang berkaitan dengan pembahasan penelitian ini. Sedangkan pengembangan sistem pengolahan data transaksi ini menggunakan metode SDLC (System Development Life Cycle). System Development Life Cycle atau yang dikenal dengan istilah SDLC adalah metodologi umum yang digunakan untuk mengembangkan sistem informasi[4]. SDLC dalam penelitian ini menggunakan model waterfall yang merupakan model klasik yang memiliki sifat berurut dalam merancang software[5]. Untuk tahapan waterfall dalam penelitian ini diantaranya analisa kebutuhan perangkat lunak, desain perangkat lunak menggunakan UML, pengkodean, pengujian dan maintenance.

#### 3. HASIL

Aplikasi Pengolahan Data Pemesanan Jasa *Catering* adalah aplikasi yang digunakan untuk melakukan pengolahan data pemesanan jasa *catering* yang ada pada CV. Sumber Rejeki Abadi. Aplikasi ini memudahkan

*user* untuk melakukan pengolahan data yang terkait dengan pemesanan. Untuk menggunakan aplikasi ini *user* diharuskan *login* terlebih dahulu agar bisa masuk ke dalam sistem, berikut dijelaskan tata caranya serta fungsi dari setiap menu- menu yang ada pada aplikasi, yaitu sebagai berikut:

## 3.1 Form Login

Form login adalah halaman awal yang pertama kali tampil jika aplikasi dibuka. Untuk masuk ke form login anda harus membuka aplikasi browser seperti *mozzila* atau *Google Chrome* dengan menulikan link dibawah ini agar bisa masuk halaman login. <u>http://localhost/apkcvsumberrejekiabadi/index.php/login</u> berikut ini adalah tampilan halaman login.

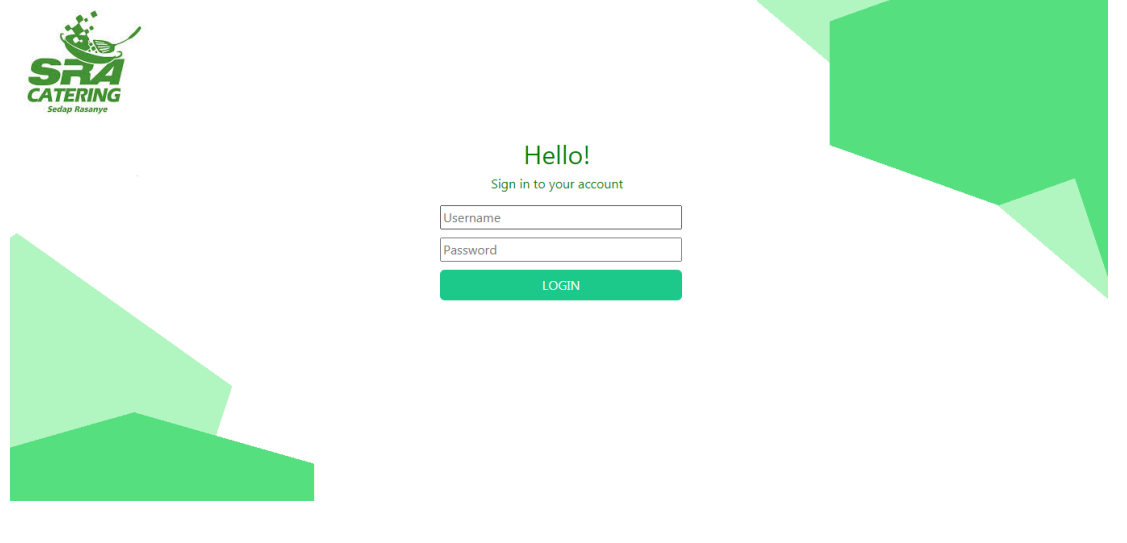

# 3.2 Form Home

Jika tidak ada kesalahan username atau password dan anda berhasill login, maka anda akan dialihkan ke halaman *home*. Berikut ini adalah tampilan halaman *home*.

| PIMPINAN                                     | CV. SUMBER REJEKI ABADI (SRA CATERING)<br>JI. Parit H. Husein II Komp. Bali Mas 3/A5 Pontianak, Kalimantan Barat. |
|----------------------------------------------|----------------------------------------------------------------------------------------------------|
| HOME<br>KELOLA DATA ><br>LAPORAN ><br>KELUAR | CV. Sumber Rejeki Abadi                                                                                           |
|                                              | Anda sedang Berada di Aplikasi Pengolahan Data Pemesanan Jasa B                                                   |

#### 3.3 Menu Kelola Data

Berikut ini dijelaskan tentang menu kelola data yang terdiri dari form Pelanggan, Menu, dan Kategori. Berikut adalah penjelasan dari masing- masing yaitu sebagai berikut:

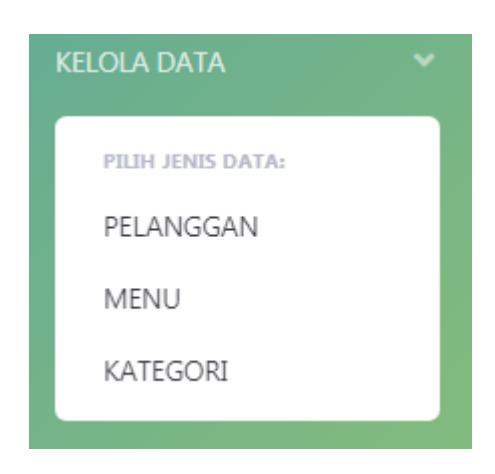

## 3.4 Form Pelanggan

Form ini berfungsi untuk mengelolah data pelanggan. Di form ini user dapat melakukan tambah data pelanggan, edit data pelanggan, dan hapus data pelanggan yang diinginkan. Berikut adalah tampilan dari form Pelanggan yaitu sebagai berikut:

| ME | Data I    | Pelanggan         |                     |                                | Tambah Data Pe         | langga |
|----|-----------|-------------------|---------------------|--------------------------------|------------------------|--------|
|    | Show 10   | ¢ entries         |                     | S                              | earch:                 |        |
|    | No        | 14 Nama Lengkap   | 11 Nomor Telepon 11 | Alamat                         | Edit <sup>11</sup> Hap | ous    |
|    | 1         | Anindhia Chikita  | 08991234501         | Jl. Tritura Gg. Jasima         | 6                      |        |
|    | 2         | Windi Syaputri    | 98978612370         | Jl. Tritura Gg. Haji<br>Ashari |                        |        |
|    | 3         | Reza Rahardian    | 1111098723          | Jl. Yam Sabran                 |                        |        |
|    | Showing 1 | to 3 of 3 entries |                     |                                | Previous 1             | Nex    |

# 3.5 Form Menu

Form ini berfungsi untuk mengelola data menu.di form ini user dapat melakukan tambah data menu baru, edit data menu, dan haspu data menu yang diinginkan. Berikut adalah tampilan form menu yaitu sebagai berikut:

| ADMIN | CV. SUMB<br>JI. Parit H. Huse | CV. SUMBER REJEKI ABADI (SRA CATERING)<br>JI. Parit H. Husein II Komp. Bali Mas 3/A5 Pontianak, Kalimantan Barat. |                |            |                                                                                                    |      |         |                |
|-------|-------------------------------|----------------------------------------------------------------------------------------------------|----------------|------------|----------------------------------------------------------------------------------------------------|------|---------|----------------|
| IOME  | Data M                        | enu                                                                                                    |                |            |                                                                                                    |      | Tan     | nbah Data Menu |
|       |                               |                                                                                                    |                |            |                                                                                                    |      |         |                |
|       | Show 10 4                     | entries                                                                                                    |                |            |                                                                                                    |      | Search: |                |
|       | No 1                          | Nama Menu                                                                                                    | 11 Kategori 11 | Harga Menu | 1 Keterangan 11                                                                                         | Foto | Edit    | 11 Hapus 11    |
|       | 1                             | Menu 2                                                                                                    | Paket Tumpeng  | 350000     | Nasi, Tongkol Balado, Sayur<br>Lodeh, Tumis Kecambah,<br>Gorengan, Sambal Terasi,<br>Kerupuk, Buah.     |      | Ø       |                |
|       | 2                             | Menu 1                                                                                                    | Nasi Kotak     | 25000      | Nasi, Ayam Goreng<br>Lengkuas, Sop Jagung,<br>Lalapan, Sambal Tahu,<br>Sambal Terasi, Kerupuk,<br>Buah. |      | Ø       |                |
|       | Showing 1 to                  | 2 of 2 entries                                                                                                    |                |            |                                                                                                    |      | Previ   | ous 1 Next     |

## 3.6 Form Pemesanan

Form Pemesanan berfungsi untuk menyimpan data pemesanan *catering*. Di form ini user dapat mengelolah data pemesanan seperti menambah pesanan baru, mengedit pemesanan, dan meghapus pemesanan. Di form ini user dapat melihat apakah pelanggan status pemesanannya sudah lunas atau belum. Berikut adalah tampilan dari form pemesanan yaitu sebagai berikut:

| KELOLA DATA       >         PEMESANAN       Show 10 • entries       Search:         PEMESANAN       ID       Nama       Admin       Tanggal       Status       Validasi       Detail       Edit       I         LAPORAN       1       FP20200001       Anindhia Chikita       Ejia Wananti       2020-07-24       Lance       I       I </th <th></th>                                                                                                    |        |
|----------------------------------------------------------------------------------------------------|--------|
| EMESANAN       Show 10 * entries       Search         EMESANAN       No 11       ID       Nama<br>Pelanggan       Admin       Tanggal       Status       Validasi       Detail       Edit       Edit |        |
| EMBAVARAN     ID<br>Pemesanan     Nama<br>Pelanggan     Admin     Tanggal     Status     Validasi     Detail     Edit       NOGRAN     1     FP20200001     Anindhia Chikita     Ejia Wananti     2020-07-24     Cancel     E     E     E       ELLAR     2     FP202000022     Windi Syaputri     E     Ejia Wananti     2020-07-24     Edmt Lutars     Cancel     E     E                                                                                                    |        |
| APORAN > 1. FP202000001 Anindhia Chikita Ejia Wananti 2020-07-24 Esans Concel E C<br>ELUAR 2. FP20200002 Windi Syaputri Ejia Wananti 2020-07-24 Esans Concel E C                                                                                                    |        |
| LUAR 2 FP202000002 Windi Syaputri Ejia Wananti 2020-07-24 Return Lunas Concel                                                                                                    |        |
|                                                                                                    |        |
| Showing 1 to 2 of 2 entries Previous                                                                                                    | 1 Next |
|                                                                                                    |        |

# 3.7 Form Pembayaran

Form Pembayaran berfungsi untuk menyimpan pembayaran pemesanan *catering*. Di form ini user dapat mengelolah data pembayaran seperti menambah data pembayaran dari pemesanan yang telah dilakukan, mengedit data pembayaran, dan menghapus dta pembayaran. Di form ini *user* dapat melakukan cetak struk pembayaran yang telah dilakukan pelanggan. Berikut adalah tampilan form pembayaran yaitu sebagai berikut:

| ADMIN | )<br>J | CV. SUMBER REJEKI ABADI (SRA CATERING)<br>Parit H. Huseh II Komp. Ball Mas 3/AS Pontianak, Kalimantan Barat. |             |       |                        |  |              |  |            | ijia Wananti ( A | Admin ) |          |            |        |
|-------|--------|----------------------------------------------------------------------------------------------------|-------------|-------|------------------------|--|--------------|--|------------|------------------|---------|----------|------------|--------|
|       |        | Data Pe                                                                                                    | embayaran   |       |                        |  |              |  |            |                  |         | embali k | : Form Pem | esanan |
|       | >      |                                                                                                    |             |       |                        |  |              |  |            |                  |         |          |            |        |
|       |        | Pemesan                                                                                                    | an          |       | Pilih Faktur Pemesanan |  |              |  |            |                  |         |          |            | *      |
|       |        | ID Pemes                                                                                                    | ianan       |       |                        |  |              |  |            |                  |         |          |            |        |
|       | >      | Nama Pe                                                                                                    | langgan     |       |                        |  |              |  |            |                  |         |          |            |        |
|       |        | Total Pen                                                                                                    | nesanan     |       |                        |  |              |  |            |                  |         |          |            |        |
|       |        | Jumlah B                                                                                                    | ayar        |       |                        |  |              |  |            |                  |         |          |            |        |
|       |        |                                                                                                    |             |       | Simpan Data            |  |              |  |            |                  |         |          |            |        |
|       |        |                                                                                                    |             |       |                        |  |              |  |            |                  |         |          |            |        |
|       |        | Data Pembay                                                                                                  | /aran       |       |                        |  |              |  |            |                  |         |          |            |        |
|       |        | Show 10 4                                                                                                    | entries     |       |                        |  |              |  |            |                  | s       | earch:   |            |        |
|       |        | No                                                                                                    | 1 ID Pemesi | nan 🗈 | Nama Pelanggan         |  | Kasir        |  | Tanggal    | Struk            | Jumlah  |          | Hapus      |        |
|       |        | 1                                                                                                    | FP2020000   | 01    | Anindhia Chikita       |  | Ejia Wananti |  | 2020-07-24 | - Cetak          | 50.000  |          |            |        |
|       |        | 2                                                                                                    | FP2020000   | 02    | Windi Syaputri         |  | Ejia Wananti |  | 2020-07-24 | 🖨 Cetak          | 73.000  |          |            |        |
|       |        | Changing & An                                                                                                |             |       |                        |  |              |  |            |                  |         | Pre      | vieus 1    | Ner    |

## 3.8 Form User

Form *User* hanya ditujukan untuk Komisaris perusahaan. Dimana komisaris selaku pimpinan perusahaan dapat mengelolah data *user*. Pada form user ini komisaris dapat mengelolah data user. Seperti menambahkan user baru, mengedit user, dan menghapus user. Form ini tidak diperuntukkan untuk admin. jadi setiap ada karyawan baru, maka komisaris yang akan membuatkan akun untuk karyawannya. Berikut ini adalah tampilan dari form *user* yaitu sebagai berikut:

| KOMISARIS | )<br>J | CV. SUMBER REJEKI ABADI (SRA CATERING)<br>Jl. Parit H. Husein II Komp. Bali Mas 3/A5 Pontianak, Kalimantan Barat. |                                       |                               |                             |               |          |         |
|-----------|--------|----------------------------------------------------------------------------------------------------|---------------------------------------|-------------------------------|-----------------------------|---------------|----------|---------|
| HOME      |        | Data User Tambah Data User                                                                                        |                                       |                               |                             |               |          |         |
|           |        | Show 10 + entries Search:                                                                                         |                                       |                               |                             |               |          |         |
|           |        | No 🛝                                                                                                    | Nama                                  | Username 11                   | Level                       | Foto 11       | Edit 11  | Hapus 💷 |
|           |        | 1                                                                                                    | Ejia Wananti                          | eji                           | Administrator               |               | ß        |         |
|           |        | 2                                                                                                    | Sumiati                               | sumi                          | Komisaris                   |               | ľ        |         |
|           |        | Showing 1 to                                                                                                    | 2 of 2 entries                        |                               |                             |               | Previous | 1 Next  |
|           |        |                                                                                                    | Copyright © 2020 - Aplikasi Pengolaha | n Data Pemesanan Jasa Caterin | g Pada CV. Sumber Rejeki Ab | adi Pontianak |          |         |

#### 3.9 Form Laporan

Form laporan adalah form hasil dari penginputan data- data yang telah dilakukan. Form laporan terdiri dari laporan bulanan dan laporan tahunan. Form laporan ini bisa diakses oleh Admin dan Komisaris. Berikut adalah tamplan dari form laporan bulanan dan tahunan yaitu sebagai berikut:

- Laporan Bulanan

#### **JUSTIAN, Jurnal Sistem Informasi Akuntansi** Vol. 4, No. 1, 31 Maret 2023, pp. 26~32 ISSN: 2721-7523

| ADMIN       | CV. SUMBER REJEKI ABADI (SRA CATERING)<br>I, Parit H. Husein II Komp. Bali Mas 3/A5 Pontianak, Kalimantan Barat. |  |  |  |  |  |  |
|-------------|----------------------------------------------------------------------------------------------------|--|--|--|--|--|--|
| номе        | Laporan Bulanan 🗧                                                                                                |  |  |  |  |  |  |
| KELOLA DATA | Form Laporan Bulanan                                                                                             |  |  |  |  |  |  |
| PEMESANAN   | Pilih Bulan July. 2020                                                                                           |  |  |  |  |  |  |
| PEMBAYARAN  | Cetak Laporan                                                                                                    |  |  |  |  |  |  |
| LAPORAN >   |                                                                                                    |  |  |  |  |  |  |
| KELUAK      |                                                                                                    |  |  |  |  |  |  |
|             |                                                                                                    |  |  |  |  |  |  |
|             |                                                                                                    |  |  |  |  |  |  |
|             |                                                                                                    |  |  |  |  |  |  |
|             | Copyright © 2020 - Aplikasi Pengolahan Data Pemesanan Jasa Pada CV. Sumber Rejeki Abadi Pontianak                |  |  |  |  |  |  |

CV. SUMBER REJEKI ABADI (SRA CATERING)

Jl. Parit H. Husin II Komp. Bali Mas 3/A5 Pontianak, Kalbar.

|       | LAPORAN PEMESANAN BULANAN<br>BULAN 07/2020 |                  |              |            |             |                                   |  |  |
|-------|--------------------------------------------|------------------|--------------|------------|-------------|-----------------------------------|--|--|
| No    | ID Pemesanan                               | Nama Pelanggan   | Kasir        | Tanggal    | Status      | Pemesanan                         |  |  |
| 1     | FP202000001                                | Anindhia Chikita | Ejia Wananti | 2020-07-24 | Lunas       | 50.000                            |  |  |
| 2     | FP202000002                                | Windi Syaputri   | Ejia Wananti | 2020-07-24 | Belum Lunas | 146.000                           |  |  |
| TOTAL | PEMESANAN BULANAN                          |                  |              |            |             | 196.000                           |  |  |
|       |                                            |                  |              |            |             |                                   |  |  |
|       |                                            |                  |              |            |             |                                   |  |  |
|       |                                            |                  |              |            |             | Pontianak, 25/07/2020<br>Direktur |  |  |

| ADM        | N     | CV. SUMBER R<br>JI. Parit H. Husein II Ko | EJEKI ABADI (SRA CATERING)<br>mp. Bali Mas 3/A5 Pontianak, Kalimantan Barat.                                                                                  |                                                                                                    |                   | Ejia   | Wananti ( Admin )   🧊 |
|------------|-------|-------------------------------------------|----------------------------------------------------------------------------------------------------|----------------------------------------------------------------------------------------------------|-------------------|--------|-----------------------|
| HOME       |       | Laporan Tahu                              | ınan                                                                                                    |                                                                                                    |                   |        |                       |
|            |       | Form Laporan Tahu                         | nan                                                                                                    |                                                                                                    |                   |        |                       |
|            |       | Pilih Tahun                               | 2020                                                                                                    |                                                                                                    |                   |        |                       |
|            |       |                                           | Cetak Laporan                                                                                                    |                                                                                                    |                   |        |                       |
|            |       |                                           |                                                                                                    |                                                                                                    |                   |        |                       |
|            |       |                                           |                                                                                                    |                                                                                                    |                   |        |                       |
|            |       |                                           |                                                                                                    |                                                                                                    |                   |        |                       |
|            |       |                                           |                                                                                                    |                                                                                                    |                   |        |                       |
|            |       |                                           |                                                                                                    |                                                                                                    |                   |        |                       |
|            |       |                                           | Copyright © 2020 - Aplikasi Pengolał                                                                                                    | han Data Pemesanan Jasa Pada CV. Sumber Rejek.                                                                                | i Abadi Pontianak |        |                       |
|            |       |                                           | Copyright © 2020 - Aplikasi Pengolal                                                                                                    | han Data Permesanan Jasa Pada CV. Sumber Rejek .DI (SRA CATERING)                                                             | i Abadi Pontianak |        |                       |
|            |       |                                           | Copyright © 2020 - Aptikasi Pengolal<br>CV. SUMBER REJEKI ABA<br>Jl. Parit H. Husin II Komp. Bali Ma                                                          | han Data Perresanan Jasa Pada CV. Sumber Rejek<br>DI (SRA CATERING)<br>15 3/A5 Pontianak, Kalbar.                             | i Abadi Pontianak |        |                       |
|            |       |                                           | Copyright © 2020 - Aptikasi Pengolal<br><b>CV. SUMBER REJEKI ABA</b><br>JI. Parit H. Husin II Komp. Bali Ma<br>LAPORAN PEMESAN/<br>TAHUN 20                   | han Data Pemesanan Jasa Pada CV. Sumber Rejek<br>DI (SRA CATERING)<br>Is 3/A5 Pontianak, Kalbar.<br>IN TAHUNAN<br>20          | Abadi Pontianak   |        |                       |
| No ID Peme | sanan |                                           | Copyright © 2020 - Aptikasi Pengolal<br><b>CV. SUMBER REJEKI ABA</b><br>Ji. Parit H. Husin II Komp. Bali Ma<br>LAPORAN PEMESAN/<br>TAHUN 20<br>Nama Pelanggan | han Data Pemesanan Jasa Pada CV. Sumber Rejek<br>DI (SRA CATERING)<br>is 3/A5 Pontianak, Kalbar.<br>IN TAHUNAN<br>20<br>Kasir | Abadi Pontianak   | Status | Pemesanan             |

## 3.10 Log out

Berikut adaah tampilan dari halaman Log out. Jika mengklik bagian log out maka user akan diberi pilihan "Batal" atau "Keluar". Berikut adalah tampilan dari halaman logout yaitu sebagai berikut:

Hj. Mardiawaty

Pontianak, 25/07/2020 Direktur **Hj. Mardiawaty** 

# **JUSTIAN, Jurnal Sistem Informasi Akuntansi** Vol. 4, No. 1, 31 Maret 2023, pp. 26~32

ISSN: 2721-7523

| ADMIN         | CV. SUMBER REJEKI ABADI (SRA CATERING)<br>JI. Parit H. Husein II Kom<br>Anda yakin ingin keluar × |   |
|---------------|---------------------------------------------------------------------------------------------------|---|
| НОМЕ          | Batal Keluar                                                                                      |   |
| KELOLA DATA > |                                                                                                   |   |
| PEMESANAN     | Sad                                                                                               |   |
| PEMBAYARAN    | CATERING<br>Sedap Resenyo                                                                         |   |
| KELUAR        | CV. Sumber Rejeki Abadi                                                                           | ( |
| •             | Anda sedang Berada di Apikasi Pengolahan Data Pemesanan Jasa Berbasis Web                         |   |
|               |                                                                                                   |   |
|               | Copyright © 2020 - Aplikasi Pengolahan Data Pemesanan Jasa Pada CV. Sumber Rejeki Abadi Pontianak |   |

#### 4. KESIMPULAN

Dengan menggunakan sarana program sebagai alat bantu dalam pengolahan data pemesanan jasa *catering* pada perusahaan CV. Sumber Rejeki Abadi dapat memudahkan perusahaan untuk mencatat pemesanan *catering* secara cepat dan lebih rapi. Dapat meminimalisir kesalahan- kesalahan yang terjadi dalam melakukan pencatatan data. Serta dapat membantu proses kerja perusahaan agar dapat menghemat tenaga dan waktu dikarenakan sudah menggunakan program yang tersistem.

#### REFERENSI

- [1] Irmayani, W., Yulia, Y., & Erni, E. 2019. Sistem Pengolahan Data Apbdes (Sipdabdes) Pada Kantor Desa Wajok Hilir Kabupaten Mempawah. *Inti Nusa Mandiri*, 14(1), 99-104.
- [2] Fitriani, Y. 2021. Analisa Pemanfaatan Aplikasi Keuangan Online Sebagai Media Untuk Mengelola Atau Memanajemen Keuangan. JISAMAR (Journal of Information System Applied, Management, Accounting and Research). journal.stmikjayakarta.ac.id, <u>http://journal.stmikjayakarta.ac.id/index.php/jisamar/article/view/432</u>
- [3] Rostiani, Y., & Juliana, R. 2022. Perancangan Aplikasi Akuntansi Penerimaan Dan Pengeluaran Kas Berbasis Web (Studi Kasus Pada Stmik Rosma). Jurnal Interkom: Jurnal Publikasi Ilmiah Bidang Teknologi Informasi Dan Komunikasi, 17(1), 26–34. <u>https://doi.org/10.35969/interkom.v17i1.97</u>.
- [4] Wahid, AA. 2020. Analisis Metode Waterfall Untuk Pengembangan Sistem Informasi. J. Ilmu-ilmu Inform. dan Manaj. STMIK, no. November, researchgate.net, <u>https://www.researchgate.net/profile/Aceng-Wahid/publication/346397070 Analisis Metode Waterfall Untuk Pengembangan Sistem Informasi/links/5fbfa9 1092851c933f5d76b6/Analisis-Metode-Waterfall-Untuk-Pengembangan-Sistem-Informasi.pdf.</u>
- [5] Kurniawan, H., Apriliah, W., Kurniawan, I., & Firmansyah, D. (2020). Penerapan Metode Waterfall Dalam Perancangan Sistem Informasi Penggajian Pada SMK Bina Karya Karawang. Jurnal Interkom: Jurnal Publikasi Ilmiah Bidang Teknologi Informasi Dan Komunikasi, 14(4), 159–169. https://doi.org/10.35969/interkom.v14i4.58

#### **BIOGRAFI PENULIS**

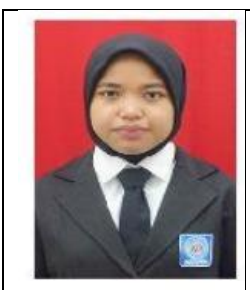

Nama Lengkap : Ejia Wananti

Tempat/Tanggal Lahir: Jeruju Kecil, 26 Maret 1999

Alamat Lengkap : Jl. Tritura Gg. Trunijoyo RT 005/001 Kelurahan Tanjung Hilir Kecamatan Pontianak Timur Kota Pontianak

# JUSTIAN, Jurnal Sistem Informasi Akuntansi

Vol. 4, No. 1, 31 Maret 2023, pp. 26~32 ISSN: 2721-7523

| Nama Lengkap : Windi Irmayani<br>Tempat/Tanggal Lahir: Pontianak, 05 Juni 1986<br>Alamat Lengkap : Jl. Ahmad Yani, Komplek Angkasa Permai B.23 Kab. Kubu Raya |
|----------------------------------------------------------------------------------------------------|
| Nama Lengkap : Nurmalasari<br>Tempat/Tanggal Lahir: Pontianak, 17 September 1987<br>Alamat Lengkap : Jl. Sungai Raya Dalam No. 26 Pontianak                   |